## STEPS TO INSTALL MCB(MY CLASS BOARD) PARTENT PORTAL APP.

STEP 1: OPEN PLAY STORE AND SEARCH FOR MCB PARENT PORTAL

CHECK THE APP IMAGE LOOKS BELOW MENTIONED

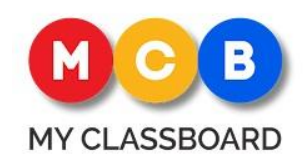

**STEP2:** DOWNLOAD AND INSTALL

STEP3: CLICK ON GET STARTED AND SEARCH FOR MATRUSRI ENGINEERING COLLEGE

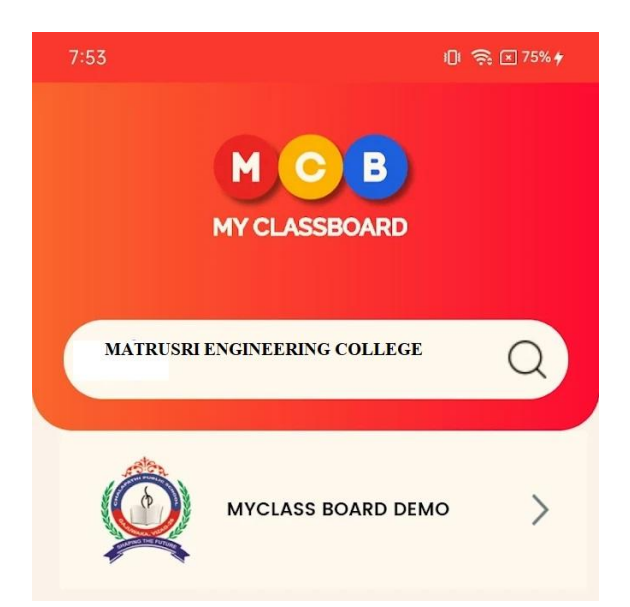

STEP4: ENTER CREDENTIAL GIVEN BY CONCERNED DEPARTMENT IN THE COLLEGE.

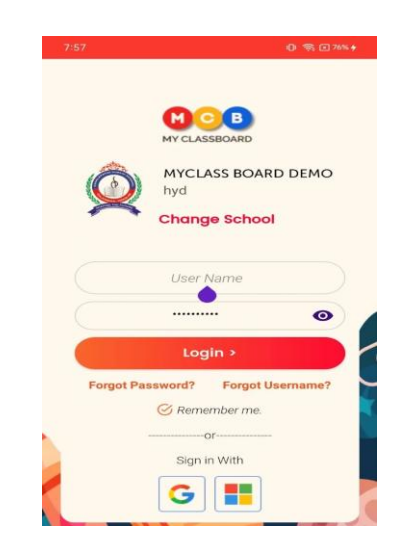

STEP5: IN HOME PAGE, YOU WILL FIND, YOUR DETAILS AND CLICK RED ARROW MARK DOWN

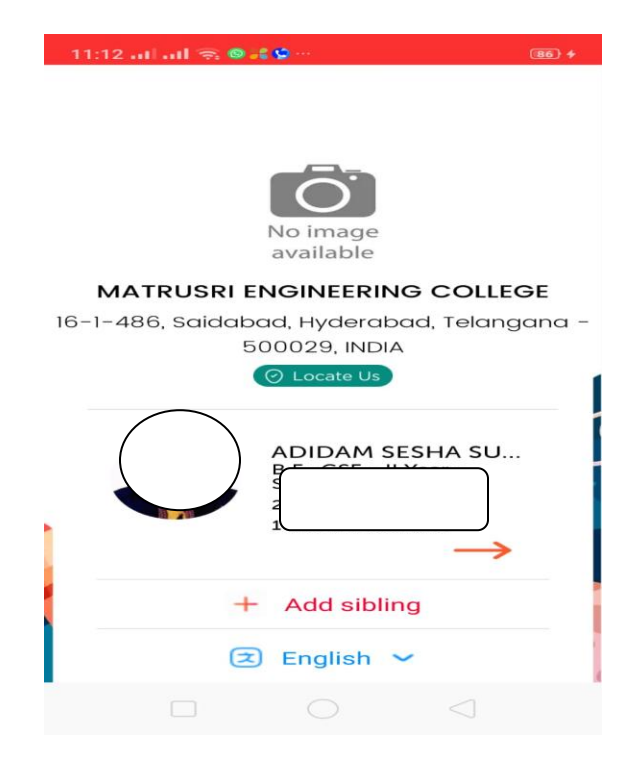

## STEP6: SEE THE \$(DOLLAR) SYMBOL DOWN FOR PAYMENT OF DUES

| 11:12 at at 🗟 🗣 🕻 🖓 🚳 t |                    |                        |            |          |
|-------------------------|--------------------|------------------------|------------|----------|
| NS Image<br>contenter   |                    | DIDAM SE               | SHA 🗸      | ):       |
|                         | Attendar           | ice Anno               | wincemen   |          |
| <b>90</b><br>Days Pre   | <b>/o</b><br>esent | <b>0</b><br>Percentage | Leave Int  | timation |
| Overall                 | Attendo            | ance                   |            |          |
| 1.2                     |                    |                        |            | 1.2      |
| 0.6                     |                    |                        |            | 0.8      |
| 0.0                     |                    |                        |            | 0.4      |
| 0.0                     |                    |                        |            | 0.0      |
| -0.6                    |                    |                        |            | -0.4     |
| 0                       | \$                 | 00                     | $\bigcirc$ | 0        |

## STEP7: CHECK YOUR DUES AND PROCEED FOR PAYMENT OF CONCERNED FEE

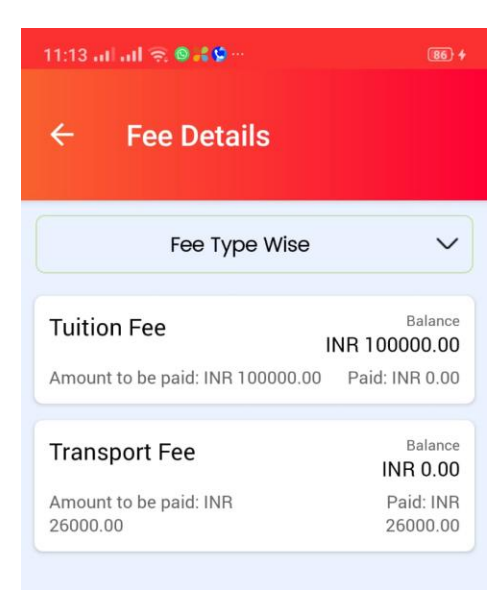